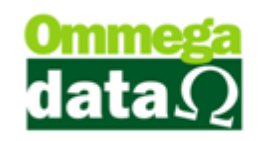

## Consulta de DAV

Para consultar as DAV realizadas em um determinado período, ou com algum outro tipo de filtro de pesquisa conforme veremos na imagem abaixo, para acessar esta tela clique no menu Arquivos e Consulta DAV:

| 7                                                                                                    |                  |    | Con | sulta de Doc | umentos A | Auxiliares de Venda               | - 🗆 🗙         |
|----------------------------------------------------------------------------------------------------|------------------|----|-----|--------------|-----------|-----------------------------------|---------------|
| Filtros: ①                                                                                                  |                  |    |     |              |           |                                   |               |
| Data de:  20/03/2015 Até:  23/03/2015 Conferida:  Todos 💌                                                   |                  |    |     |              |           |                                   |               |
| Vendedor: 0 Usuário: 0                                                                                      |                  |    |     |              |           |                                   |               |
| Cliente: 0                                                                                                  |                  |    |     |              |           |                                   |               |
| 2 Número: 3 Menu Fiscal                                                                                     |                  |    |     |              |           |                                   |               |
| >Número                                                                                                    | Número do Cartão | EP | EM  | Data         | Cliente   | Nome Cliente                      | Valor Total 🔥 |
| 3                                                                                                    |                  | 1  | 5   | 25/03/2015   | 1         | NF-E EMITIDA EM AMBIENTE DE HOMOL | 115.36        |
| 4                                                                                                    |                  | 1  | 5   | 25/03/2015   | 1         | NF-E EMITIDA EM AMBIENTE DE HOMOL | 1.73          |
| 5                                                                                                    |                  | 1  | 5   | 26/03/2015   | 1         | NF-E EMITIDA EM AMBIENTE DE HOMOL | 1.82          |
| 6                                                                                                    |                  | 1  | 5   | 27/03/2015   | 1         | NF-E EMITIDA EM AMBIENTE DE HOMOL | 0.91          |
| 8                                                                                                    | 2                | 1  | 5   | 27/03/2015   | 1         | NF-E EMITIDA EM AMBIENTE DE HOMOL | 2.73          |
|                                                                                                    |                  |    |     | 4            |           |                                   |               |
|                                                                                                    |                  |    |     |              |           |                                   |               |
| Número de DAV: 5 (5) Valor Total: 122.55   F7-Detalhes 6 F8-Liberar Cartão 7 F9-Conferir DAV 8 F12-Sair (9) |                  |    |     |              |           |                                   |               |

**1. Filtros:** Permite realizar uma pesquisa conforme informações inseridas nos filtros de busca, tais como data inicial e final, vendedor, cliente, conferida ou usuário;

2. Campo de Busca: Para realizar uma pesquisa de forma personalizada, pois conforme o campo selecionado este campo será alterado como número, número do cartão, data, nome cliente e demais campos presentes no cabeçalho;

**3. Menu Fiscal:** Menu obrigatório em todas as telas do PAF para emitir os documentos exigidos pela fiscalização na aba menu fiscal.

- 4. Lista de DAV: Apresenta uma lista de DAV conforme pesquisa realizada;
- 5. Totalizadores: Mostra o total de DAV presente na lista e o valor total destes;
- 6. Detalhes F7: Mostra detalhes inerentes o DAV selecionado;

## O futuro da sua Empresa começa aqui!

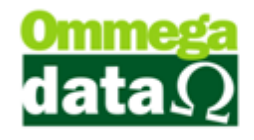

7. Liberar Cartão – F8: Caso tenha sido utilizado cartão durante a transação,

desvincula o mesmo da DAV selecionada;

- 8. Conferir DAV F9: Para realizar a conferência do documento selecionado;
- 9. Sair F12: Permite fechar esta tela;•.